## **DIMSTYLE** command

2092 GstarCAD MY /KW April 15, 2022 CAD Commands 0 2049

The **DIMSTYLE** command is used to create and modify dimension styles.

## **Command Access:**

Ribbon : Annotation > Dimension >DIMSTYLE Menu : Format > Dimension Style... Menu : Dimension > Dimension Style... Command : DIMSTYLE (display Dimension Style Manager dialog box), -DIMSTYLE (display command line prompts)

## **Function Description:**

The dimension style contains all kinds of dimension settings. Users could create a new dimension style and modify dimension format to control dimension display and make sure the dimension conforms to the standard

| 🗲 Dimension Style Manager                           |                         | <b>—</b>                                                                |
|-----------------------------------------------------|-------------------------|-------------------------------------------------------------------------|
| Current Dim Style: Standard <u>Styles:</u> Standard | Preview of: Standard    | Set Current <u>N</u> ew <u>M</u> odify <u>O</u> verride <u>C</u> ompare |
| List:<br>All styles ▼                               | Description<br>Standard |                                                                         |
|                                                     | Close                   | <u>H</u> elp                                                            |

Inputting "-dimstyle" under command prompt, it will display options.

Related tutorial video:

- Dimstyle command 00:27
- Dimlinear command 02:29
- Menus and Shortcut Menus 02:41
- Dimaligned command 02:51
- <u>Dimangular command</u> 03:11
- Dimarc command 03:19
- Dimradius command 03:31
- <u>Dimdiameter</u> 03:41
- Dimcontinue command 04:08
- Dimbaseline command 04:46
- <u>Dimcenter</u> 05:07
- <u>QDIM command</u> 05:30
- Menus and Shortcut Menus 07:05
- Properties command 07:08
- <u>Propertiesclose command</u> 07:08
- Dimbreak command 07:43
- Menus and Shortcut Menus 08:34
- Dimreassociate command 08:52
- <u>Dimtoffset command</u> 09:19
- <u>Dimregen command</u> 09:29

Above video sources from <u>TUTORIAL - GETTING STARTED WITH GSTARCAD</u>, enrol now for free.

- <u>Status bar related setting</u> 00:52
- Dimstyle command 02:52
- <u>Vports command</u> 03:39
- Objectscale command 04:42

• <u>Delete annotation</u> 06:15

Above video sources from <u>TUTORIAL - GETTING STARTED WITH GSTARCAD</u>, enrol now for free.

Online URL: <u>https://www.kb2.gstarcad.com.my/article.php?id=2092</u>